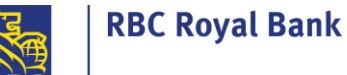

### **ACH PAYMENT MANAGER**

**The ACH** Payment Manager is a tool that allows you to create or manage changes to your ACH single payments and or other ACH services (ACH Record Manager and File Transfer). It has 6 main functions:

- Add a payment (<u>Create A Single Payment</u>)
- Modify
- <u>Delete</u>
- Trace
- Reverse
- <u>Reports</u>

What is a Client Number? The RBC Express menu will display your organization's 10-digit client number. That client number represents your account with RBC, its currency (CAD or USD), and whether funds are outgoing or incoming:

- PDB / PDS Direct Deposits
  - o Outgoing payments: payroll, vendors, suppliers
- PAP / PAD Pre-authorized Payments
  - o Incoming payments: rent, leases, fees/dues

**NOTE for PAP clients:** You have two ways to use the ACH Record Manager. This document demonstrates the "regular" method. The other way is the "<u>contract</u>" method (<u>see if that method</u> <u>would suit you better</u>).

**Payments to USA:** Sending ACH Direct Deposits across the border to the USA requires special Cross Border permission- speak with your RBC Representative to learn more

Before you begin – Administrative work may be required

Before payments can be sent, Administrators must input settings that reflect your organizations' payment approval process.

There are 3 steps to complete a payment:

1. Create 2. Approve

3. Release

Through a combination of User Permissions and Approval Rules your profile settings could allow 1 person to complete all 3 actions independently, *or* it could outline a segregation of duties among multiple users. Any user who can approve will need an RSA Secure ID Token.

To learn more about Tokens, Permissions and Approval Rules click on the Administration Guide.

Where to find the ACH Payment Manager

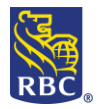

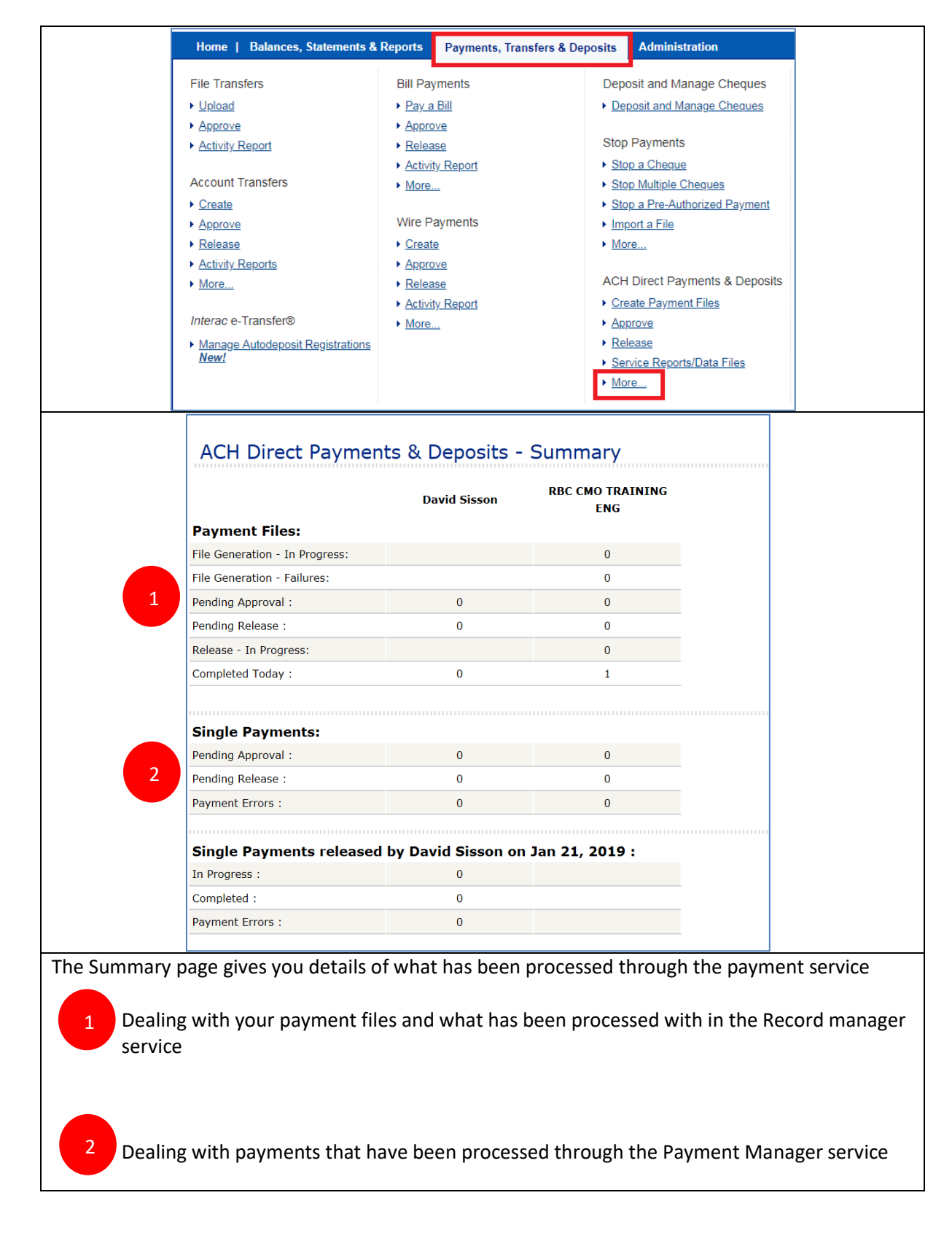

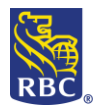

| ACH Direct Payments &<br>Deposits                |                                        | The ACH Payment Manager may appear              |
|--------------------------------------------------|----------------------------------------|-------------------------------------------------|
| > Summary                                        |                                        | beneath the ACH Record Manager or it may        |
| Payment Groups                                   |                                        | enneer on its own depending on your             |
| Payment Records                                  |                                        | appear on its own depending on your             |
|                                                  |                                        | organization's administrative settings          |
| Inquire/Modify                                   |                                        |                                                 |
| Express Entry     Clobal Changes                 |                                        |                                                 |
| Import                                           |                                        | Notes:                                          |
| Export                                           |                                        |                                                 |
| Payment Files                                    | - ACH Direct Payments &                |                                                 |
|                                                  | Deposits                               |                                                 |
| Create Contracts                                 | > Summary                              |                                                 |
| Delete                                           |                                        |                                                 |
| Release                                          | Payment Manager                        |                                                 |
| Payment Manager                                  | Payment                                |                                                 |
| Create a Single                                  | Inquire/Modify                         |                                                 |
| Payment                                          | Approve                                |                                                 |
| <ul> <li>Inquire/Modify</li> </ul>               | ▶ Release                              |                                                 |
| Release                                          | Reports                                |                                                 |
| Panorte                                          | Service Reports/Data                   |                                                 |
| Service Reports/Data                             | Files                                  |                                                 |
| Files                                            | Payment Manager     Activity           |                                                 |
| <ul> <li>Payment Manager<br/>Activity</li> </ul> | ▶ Payment Records                      |                                                 |
| Payment Records                                  | Payment Contracts                      |                                                 |
| <ul> <li>Payment Contracts</li> </ul>            | File Activity                          |                                                 |
| File Activity     ACH Approximal Budge           | <ul> <li>ACH Approval Rules</li> </ul> |                                                 |
| ACH Approval Rules     Import Status             | Import Status                          |                                                 |
|                                                  |                                        |                                                 |
| Create a Sing                                    | gle Payment                            |                                                 |
|                                                  |                                        |                                                 |
| The Create a Sing                                | gle Payment option can be used to      | o create a onetime payment, the account details |
| entered here wil                                 | Il not be saved for creating future    | payments.                                       |
| This feature can                                 | he used for both                       | [···]·····                                      |
| This reature can                                 | be used for both.                      |                                                 |
|                                                  |                                        |                                                 |
|                                                  |                                        | t Deperite                                      |
|                                                  | • PDB / PDS - Direc                    | Li Deposits                                     |
|                                                  | <ul> <li>Outgoing pave</li> </ul>      | nents: pavroll, vendors, suppliers              |
|                                                  |                                        |                                                 |
|                                                  | <ul> <li>PAP / PAD - Pre-a</li> </ul>  | authorized Payments                             |
|                                                  |                                        | nents: rent leases fees/dues                    |
|                                                  |                                        |                                                 |
|                                                  |                                        |                                                 |
| •                                                |                                        |                                                 |
|                                                  | Payment M                              | lanager                                         |
|                                                  | Fayment                                | lanager                                         |
|                                                  | Create -                               | Cincle                                          |
|                                                  | 🔹 🕨 Create a                           | Single                                          |
|                                                  | Dayment                                |                                                 |
|                                                  | Fayment                                |                                                 |
|                                                  | • Inquire /M                           | lodify                                          |
|                                                  | F Inquire/M                            | ouny                                            |
|                                                  | Approve                                |                                                 |
|                                                  |                                        |                                                 |
|                                                  | ▶ Release                              |                                                 |
|                                                  | FICECUSC                               |                                                 |

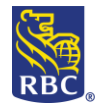

|                     | αιε κειμιτεύ Γιείας                                                                            |                                                                                                    |                                                                |    |
|---------------------|------------------------------------------------------------------------------------------------|----------------------------------------------------------------------------------------------------|----------------------------------------------------------------|----|
| * Client Numb       | er: 1                                                                                          | Select a Client Number                                                                                                    | V                                                              |    |
| * Due Date (n       | nm/dd/yyyy): 2                                                                                 | 01/21/2019                                                                                                    |                                                                |    |
| Payment Ty          | pe:                                                                                            | Direct Payments                                                                                                    | $\checkmark$                                                   |    |
| Destination         | Country:                                                                                       | Canada                                                                                                    | $\checkmark$                                                   |    |
|                     | The client numbe<br>payments are ou                                                            | er, is a number linked to your<br>tgoing (PBD) or incoming (PAI                                                                                                  | account and indicates whethe<br>P)                             | er |
|                     |                                                                                                |                                                                                                    |                                                                |    |
| 2 T                 | <sup>-</sup> he due date is t<br>2DB – outgoing:                                               | he date you want the paymen<br>the date the payee will receive                                                                                                   | nt to be processed on:<br>e the funds                          |    |
| 2   1<br>  F<br>  F | <sup>-</sup> he due date is t<br>PDB – outgoing:<br>PAP-incoming: th                           | he date you want the paymen<br>the date the payee will receive<br>he date the payer will be debit                                                                | nt to be processed on:<br>e the funds<br>ced                   |    |
| 2 1<br>F<br>F       | The due date is t<br>PDB – outgoing: T<br>PAP-incoming: th<br>The payment Typ                  | he date you want the paymen<br>the date the payee will receive<br>he date the payer will be debit<br>be should match the client nur                              | nt to be processed on:<br>e the funds<br>ed<br>mber selected:  |    |
| 2 T<br>F<br>F       | The due date is t<br>PDB – outgoing:<br>PAP-incoming: th<br>The payment Typ<br>PDB= Direct Dep | he date you want the paymen<br>the date the payee will receive<br>he date the payer will be debit<br>pe should match the client nur<br>osits (outbound payments) | nt to be processed on:<br>e the funds<br>ced<br>mber selected: |    |

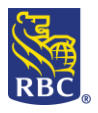

| Fields marked as * are Required Fi                                                                                      | əlds                                                                                 |                                                                   |                             |                | Details – fill in all                   |
|----------------------------------------------------------------------------------------------------|--------------------------------------------------------------------------------------|-------------------------------------------------------------------|-----------------------------|----------------|-----------------------------------------|
| Client Number:<br>Payment Type:                                                                                         | 4426020000 - PDS CAD - CN<br>Direct Deposits                                         | MO TRAINING                                                       |                             |                | fields marked wit<br>a red asterisk (*) |
| * <u>Customer Number:</u>                                                                                               |                                                                                      |                                                                   |                             |                |                                         |
| * Customer Name:                                                                                                    |                                                                                      |                                                                   |                             |                |                                         |
| Payment Short Name:                                                                                                    | CMO TRAINING                                                                         |                                                                   |                             |                | Notes:                                  |
| Destination Currency:                                                                                                   | CAD - Canadian Dollar                                                                |                                                                   | $\checkmark$                |                |                                         |
| * Amount:                                                                                                    |                                                                                      |                                                                   |                             |                |                                         |
| * Bank Number:                                                                                                    |                                                                                      | Verify >>                                                         |                             | Select         |                                         |
| * Branch:                                                                                                    |                                                                                      | * Account:                                                        |                             |                |                                         |
| * <u>Payment Number:</u>                                                                                                | 00                                                                                   | Language:                                                         | English                     | <b>~</b>       |                                         |
| Transaction Code:                                                                                                    | 200 - Payroll Deposit                                                                |                                                                   |                             | $\checkmark$   |                                         |
| Electronic Message:                                                                                                    |                                                                                      |                                                                   |                             |                |                                         |
| Continue                                                                                                    | Reset Back                                                                           |                                                                   |                             |                |                                         |
|                                                                                                    | ensure vou hav                                                                       | ve validated the                                                  | account d                   | letails by con | tacting your client                     |
| <u>MPORTANT:</u> Please<br>irectly                                                                                      | ensure you nut                                                                       |                                                                   |                             |                |                                         |
| <u>MPORTANT:</u> Please<br>irectly<br>ustomer numbe                                                                     | r: a unique numb                                                                     | ber you create to                                                 | o identify y                | your payees a  | and helps prevent                       |
| MPORTANT: Please<br>irectly<br>ustomer number<br>uplicate paymen                                                        | r: a unique numb                                                                     | ber you create t                                                  | o identify y                | your payees a  | and helps prevent                       |
| <u>irectly</u><br>ustomer number<br>uplicate paymen<br>ustomer Name:                                                    | r: a unique numl<br>ts<br>the name of the                                            | ber you create to<br>e payee.                                     | o identify y                | your payees a  | and helps prevent                       |
| <b><u>IPORTANT:</u></b> Please<br>irectly<br>ustomer number<br>uplicate paymen<br>ustomer Name:<br>ank Number: the      | r: a unique num<br>ts<br>the name of the<br>financial institu                        | ber you create to<br>e payee.<br>ution number                     | o identify y                | your payees a  | and helps prevent                       |
| MPORTANT: Please<br>irectly<br>ustomer number<br>uplicate paymen<br>ustomer Name:<br>ank Number: the<br>ranch Number: 1 | r: a unique numb<br>ts<br>the name of the<br>financial institu<br>ocation of their l | ber you create to<br>e payee.<br>ution number<br>bank ( also knov | o identify y<br>vn as Trans | your payees a  | and helps prevent                       |

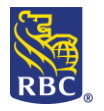

# **RBC ACH Payment Manager**

| Client Number:                                                                                                    | 4426020000 - PDS CAD - CMO TRAT                                                                                                    | NTNG                                                                                                    |                                                                                |
|----------------------------------------------------------------------------------------------------|----------------------------------------------------------------------------------------------------|----------------------------------------------------------------------------------------------------|--------------------------------------------------------------------------------|
| Payment Type:                                                                                                    | Direct Deposits                                                                                                    |                                                                                                    |                                                                                |
| Customer Number:                                                                                                    | TEST123                                                                                                    | Customer Name:                                                                                                    | Bob Test                                                                       |
| Due Date:                                                                                                    | Jan 22, 2019                                                                                                    | Destination Country:                                                                                                    | CANADA                                                                         |
| File Creation Number:                                                                                                    | 0000                                                                                                    | File Creation Date:                                                                                                    | Jan 22, 2019                                                                   |
| Payment Short Name:                                                                                                    | CMO TRAINING                                                                                                    |                                                                                                    |                                                                                |
| Destination Currency:                                                                                                    | CAD - Canadian Dollar                                                                                                    | Amount:                                                                                                    | 0.10                                                                           |
| Bank Number:                                                                                                    | 0003                                                                                                    | Bank Name:                                                                                                    | ROYAL BANK OF CANADA                                                           |
| Branch:                                                                                                    | 12345                                                                                                    | Account:                                                                                                    | 1234567                                                                        |
| Payment Number:                                                                                                    | 00                                                                                                    | Language:                                                                                                    | English                                                                        |
| Transaction Code:                                                                                                    | 200 - Payroll Deposit                                                                                                    |                                                                                                    |                                                                                |
| Electronic Message:                                                                                                    |                                                                                                    |                                                                                                    |                                                                                |
| To release this Single Payment, en                                                                                                    | ter your credentials and select Submit for Release.                                                                                                    |                                                                                                    |                                                                                |
| Please Enter your credentia                                                                                                    | ls:                                                                                                    |                                                                                                    |                                                                                |
| Sim la Di david dava Orba ang                                                                                                    |                                                                                                    |                                                                                                    |                                                                                |
| * Password:                                                                                                    |                                                                                                    |                                                                                                    |                                                                                |
| * Token:                                                                                                    |                                                                                                    |                                                                                                    |                                                                                |
| Fields marked as *** are Required Fields                                                                                                    |                                                                                                    |                                                                                                    |                                                                                |
| Submit for Poloaro                                                                                                    | Cancel                                                                                                    |                                                                                                    |                                                                                |
| Submit for Release                                                                                                    | Cancer                                                                                                    |                                                                                                    |                                                                                |
| Review and                                                                                                    | Confirm the account det                                                                                                    | ails                                                                                                    |                                                                                |
|                                                                                                    |                                                                                                    |                                                                                                    |                                                                                |
| at happens next                                                                                                    | depends on the access yo                                                                                                    | ou have been granted:                                                                                                    |                                                                                |
|                                                                                                    |                                                                                                    |                                                                                                    |                                                                                |
|                                                                                                    |                                                                                                    |                                                                                                    |                                                                                |
| • The single                                                                                                    | payment must be approve                                                                                                    | d with a token and passwo                                                                                                    | ord                                                                            |
| • The single p                                                                                                    | payment must be approve                                                                                                    | d with a token and passwo                                                                                                    | ord                                                                            |
| <ul><li>The single p</li><li>If you are a</li></ul>                                                                                                    | payment must be approve<br>pprover it will look like the                                                                                                    | d with a token and passwo<br>e below (completing paym                                                                                                    | ord<br>ientS)                                                                  |
| <ul> <li>The single p</li> <li>If you are a</li> <li>If you have</li> </ul>                                                                                                    | payment must be approved<br>pprover it will look like the                                                                                                    | d with a token and passwo<br>e below (completing paym                                                                                                    | ord<br>lentS)<br>utber approval"(insert h                                      |
| <ul><li>The single µ</li><li>If you are a</li><li>If you have</li></ul>                                                                                                    | payment must be approve<br>pprover it will look like the<br>not been given approval,                                                                                                    | d with a token and passwo<br>e below (completing paym<br>you will see "submit for fu                                                                                     | ord<br>entS)<br>irther approval"(insert h                                      |
| <ul> <li>The single p</li> <li>If you are a</li> <li>If you have</li> </ul>                                                                                                    | payment must be approved<br>pprover it will look like the<br>not been given approval,                                                                                                    | d with a token and passwo<br>e below (completing paym<br>you will see "submit for fu                                                                                     | ord<br>lentS)<br>irther approval"(insert h                                     |
| <ul> <li>The single p</li> <li>If you are a</li> <li>If you have</li> </ul> mpleting you                                                                                                    | payment must be approve<br>pprover it will look like the<br>not been given approval,<br><b>ur payments</b>                                                                                                    | d with a token and passwo<br>e below (completing paym<br>you will see "submit for fu                                                                                     | ord<br>lentS)<br>Irther approval" (insert h                                    |
| <ul> <li>The single p</li> <li>If you are a</li> <li>If you have</li> <li><b>mpleting you</b></li> </ul>                                                                                                    | payment must be approve<br>pprover it will look like the<br>not been given approval,<br><b>ur payments</b>                                                                                                    | d with a token and passwo<br>e below (completing paym<br>you will see "submit for fu                                                                                     | ord<br>lentS)<br>irther approval"(insert h                                     |
| <ul> <li>The single p</li> <li>If you are a</li> <li>If you have</li> <li>mpleting you</li> <li>mplete payment</li> <li>enter your</li> </ul>                                                                                                    | payment must be approve<br>pprover it will look like the<br>not been given approval,<br><b>ur payments</b><br>password- the same one y                                                                                                    | d with a token and passwo<br>e below (completing paym<br>you will see "submit for fu<br>you used to sign into Expre                                                      | ord<br>lentS)<br>lirther approval" (insert h                                   |
| <ul> <li>The single p</li> <li>If you are a</li> <li>If you have</li> <li>mpleting you</li> <li>mplete payment</li> <li>enter your</li> <li>Enter the 6</li> </ul>                                                                                                    | payment must be approve<br>pprover it will look like the<br>not been given approval,<br><b>ur payments</b><br>password- the same one y<br>5- digit number currently d                                                                                                    | d with a token and passwo<br>e below (completing paym<br>you will see "submit for fu<br>you used to sign into Expro                                                      | ord<br>lentS)<br>lirther approval"(insert h<br>ess<br>your token with no space |
| <ul> <li>The single p</li> <li>If you are a</li> <li>If you have</li> <li>mpleting you</li> <li>mplete payment</li> <li>enter your</li> <li>Enter the 6<br/>or dashes</li> </ul>                                                                                                    | payment must be approve<br>pprover it will look like the<br>not been given approval,<br><b>ur payments</b><br>password- the same one y<br>5- digit number currently d                                                                                                    | d with a token and passwo<br>e below (completing paym<br>you will see "submit for fu<br>you used to sign into Expro<br>isplayed on the screen of                         | ord<br>eentS)<br>irther approval"(insert h<br>ess<br>your token with no spac   |
| <ul> <li>The single p</li> <li>If you are a</li> <li>If you have</li> <li>mpleting you</li> <li>mplete payment</li> <li>enter your</li> <li>Enter the 6<br/>or dashes</li> </ul>                                                                                                    | payment must be approved<br>pprover it will look like the<br>not been given approval, w<br>ur payments<br>password- the same one y<br>b- digit number currently d                                                                                                    | d with a token and passwo<br>e below (completing paym<br>you will see "submit for fu<br>you used to sign into Expro<br>isplayed on the screen of                         | ord<br>lentS)<br>arther approval"(insert h<br>ess<br>your token with no spac   |
| <ul> <li>The single p</li> <li>If you are a</li> <li>If you have</li> <li>mpleting you</li> <li>mplete payment</li> <li>enter your</li> <li>Enter the 6<br/>or dashes</li> <li>Click subm</li> </ul>                                                                                                    | payment must be approve<br>pprover it will look like the<br>not been given approval,<br><b>ur payments</b><br>password- the same one y<br>5- digit number currently d<br>it for Release                                                                                                    | d with a token and passwo<br>e below (completing paym<br>you will see "submit for fu<br>you used to sign into Expro                                                      | ord<br>lentS)<br>arther approval"(insert h<br>ess<br>your token with no spac   |
| <ul> <li>The single p</li> <li>If you are a</li> <li>If you have</li> <li>If you have</li> <li>mpleting you</li> <li>enter your</li> <li>enter your</li> <li>Enter the go or dashes</li> <li>Click subm</li> </ul>                                                                                                    | payment must be approved<br>pprover it will look like the<br>not been given approval,<br><b>ur payments</b><br>password- the same one y<br>b- digit number currently d<br>it for Release                                                                                                    | d with a token and passwo<br>e below (completing paym<br>you will see "submit for fu<br>you used to sign into Expro<br>isplayed on the screen of                         | ord<br>lentS)<br>irther approval" (insert h<br>ess<br>your token with no spac  |
| <ul> <li>The single p</li> <li>If you are a</li> <li>If you have</li> </ul> <b>mpleting you</b> <ul> <li>mplete payment</li> <li>enter your</li> <li>Enter the e</li> <li>or dashes</li> <li>Click subm</li> </ul>                                                                                                    | payment must be approved<br>pprover it will look like the<br>not been given approval,<br><b>ur payments</b><br>password- the same one y<br>5- digit number currently d<br>it for Release<br><b>SE Enter your cre</b>                                                                                                    | d with a token and passwo<br>e below (completing paym<br>you will see "submit for fu<br>you used to sign into Expro<br>isplayed on the screen of                         | ord<br>lentS)<br>irther approval"(insert h<br>ess<br>your token with no spac   |
| <ul> <li>The single p</li> <li>If you are a</li> <li>If you have</li> </ul> mpleting you <ul> <li>mplete payment</li> <li>enter your</li> <li>Enter the 6 or dashes</li> <li>Click subm</li> </ul>                                                                                                    | payment must be approved<br>pprover it will look like the<br>not been given approval,<br><b>ur payments</b><br>password- the same one yoo<br>b- digit number currently d<br>it for Release<br><b>Se Enter your cre</b>                                                                                                    | d with a token and passwo<br>e below (completing paym<br>you will see "submit for fu<br>you used to sign into Expro<br>isplayed on the screen of                         | ord<br>lentS)<br>lirther approval"(insert h<br>ess<br>your token with no spac  |
| <ul> <li>The single p</li> <li>If you are a</li> <li>If you have</li> <li>mpleting you</li> <li>mplete payment</li> <li>enter your</li> <li>Enter the 6 or dashes</li> <li>Click subm</li> <li>Plea</li> <li>Sig</li> </ul>                                                                                                    | payment must be approved<br>pprover it will look like the<br>not been given approval,<br><b>ur payments</b><br>password- the same one yoo<br>of digit number currently d<br>it for Release<br><b>SE Enter your cre</b>                                                                                                    | d with a token and passwo<br>e below (completing paym<br>you will see "submit for fu<br>you used to sign into Expro<br>isplayed on the screen of<br>cdentials:           | ord<br>lentS)<br>irther approval"(insert h<br>ess<br>your token with no spac   |
| <ul> <li>The single p</li> <li>If you are a</li> <li>If you have</li> <li>mpleting you</li> <li>mplete payment</li> <li>enter your</li> <li>Enter the 6         <ul> <li>or dashes</li> <li>Click subm</li> </ul> </li> <li>Plea</li> <li>Sig</li> </ul>                                                                                                    | payment must be approved<br>pprover it will look like the<br>not been given approval,<br><b>ur payments</b><br>password- the same one y<br>5- digit number currently d<br>it for Release<br><b>SE Enter your cre</b><br><b>n In ID: david.sisson@r</b>                                                                                                    | d with a token and passwo<br>e below (completing paym<br>you will see "submit for fu<br>you used to sign into Expra<br>isplayed on the screen of<br>cdentials:           | ord<br>lentS)<br>lirther approval"(insert h<br>ess<br>your token with no spac  |
| <ul> <li>The single p</li> <li>If you are a</li> <li>If you have</li> <li>If you have</li> <li>mpleting you</li> <li>enter your</li> <li>Enter the 6         <ul> <li>or dashes</li> <li>Click subm</li> </ul> </li> <li>Plea</li> <li>Sig</li> <li>* Pas</li> </ul>                                                                                                    | payment must be approve<br>pprover it will look like the<br>not been given approval,<br>ur payments<br>password- the same one y<br>of digit number currently d<br>it for Release<br>see Enter your creations<br>in In ID: david.sisson@rl<br>asword:                                                                                                    | d with a token and passwo<br>e below (completing paym<br>you will see "submit for fu<br>you used to sign into Expra<br>isplayed on the screen of<br>edentials:<br>bc.com | ord<br>lentS)<br>lirther approval"(insert h<br>ess<br>your token with no spac  |
| <ul> <li>The single p</li> <li>If you are a</li> <li>If you have</li> <li>If you have</li> <li>mpleting you</li> <li>enter your</li> <li>Enter the 6         <ul> <li>or dashes</li> <li>Click subm</li> </ul> </li> <li>Please</li> </ul>                                                                                                    | payment must be approved<br>pprover it will look like the<br>not been given approval,<br>ur payments<br>password- the same one y<br>5- digit number currently d<br>it for Release<br>see Enter your creations<br>in In ID: david.sisson@rl<br>ssword:                                                                                                    | d with a token and passwo<br>e below (completing paym<br>you will see "submit for fu<br>you used to sign into Expre<br>isplayed on the screen of<br>edentials:           | ord<br>lentS)<br>lirther approval"(insert h<br>ess<br>your token with no spac  |
| <ul> <li>The single p</li> <li>If you are a</li> <li>If you have</li> <li>If you have</li> <li>mpleting you</li> <li>enter your</li> <li>Enter the 6         <ul> <li>or dashes</li> <li>Click subm</li> </ul> </li> <li>Pleater Signature</li> <li>* Paser Tool</li> </ul>                                                                                                    | payment must be approved<br>pprover it will look like the<br>not been given approval, we<br>ur payments<br>password- the same one we<br>be digit number currently do<br>it for Release<br>see Enter your creations<br>in InID: david.sisson@rl<br>ssword:                                                                                                    | d with a token and passwo<br>e below (completing paym<br>you will see "submit for fu<br>you used to sign into Expre<br>isplayed on the screen of<br>edentials:           | ord<br>lentS)<br>lirther approval" (insert h<br>ess<br>your token with no spac |
| <ul> <li>The single p</li> <li>If you are a</li> <li>If you have</li> <li>If you have</li> <li>mpleting you</li> <li>enter your</li> <li>Enter the 6         <ul> <li>or dashes</li> <li>Click subm</li> </ul> </li> <li>Pleating signature</li> <li>* Pasting</li> <li>* Tok</li> </ul>                                                                                                    | payment must be approved<br>pprover it will look like the<br>not been given approval, we<br>ur payments<br>password- the same one we<br>be digit number currently do<br>it for Release<br>ase Enter your creations<br>in InID: david.sisson@rl<br>ssword:                                                                                                    | d with a token and passwo<br>e below (completing paym<br>you will see "submit for fu<br>you used to sign into Expre<br>isplayed on the screen of<br>edentials:           | ord<br>lentS)<br>lirther approval"(insert h<br>ess<br>your token with no spac  |
| <ul> <li>The single p</li> <li>If you are a</li> <li>If you have</li> <li>If you have</li> <li>mpleting you</li> <li>enter your</li> <li>Enter the 6         <ul> <li>or dashes</li> <li>Click subm</li> </ul> </li> <li>Plea</li> <li>Sig</li> <li>* Pas</li> <li>* Tok</li> </ul>                                                                                                    | payment must be approved<br>pprover it will look like the<br>not been given approval, we<br>ur payments<br>password- the same one we<br>be digit number currently do<br>it for Release<br>ase Enter your creations<br>in In ID: david.sisson@rl<br>ssword:                                                                                                    | d with a token and passwo<br>e below (completing paym<br>you will see "submit for fu<br>you used to sign into Expre<br>isplayed on the screen of<br>edentials:           | ord<br>lentS)<br>lirther approval"(insert h<br>ess<br>your token with no spac  |
| <ul> <li>The single p</li> <li>If you are a</li> <li>If you have</li> <li>If you have</li> <li>If you</li></ul> | payment must be approved<br>pprover it will look like the<br>not been given approval, we<br>ur payments<br>password- the same one we<br>be digit number currently do<br>it for Release<br>see Enter your creations<br>is local sector of the same one we<br>be digit number currently do<br>it for Release<br>see Enter your creations<br>is local sector of the same one we<br>be digit number currently do<br>it for Release<br>sector of the same one we<br>be digit number currently do<br>it for Release<br>sector of the same one we<br>be digit number currently do<br>it for Release<br>sector of the same one we<br>be digit number currently do<br>it for Release<br>sector of the same one we<br>be digit number currently do<br>it for Release<br>sector of the same one we<br>be digit number currently do<br>it for Release<br>sector of the same one we<br>be digit number currently do<br>it for Release<br>sector of the same one we<br>set for Release<br>sector of the same one we<br>set for Release<br>sector of the same one we<br>set for Release<br>sector of the same one we<br>set for Release<br>sector of the same one we<br>set for Release<br>sector of the same one we<br>set for Release<br>sector of the same one we<br>set for Release<br>sector of the same one we<br>set for Release<br>sector of the same one we<br>set for Release<br>sector of the same one we<br>set for Release<br>set for Release<br>sector of the same one we<br>set for Release<br>set for Release<br>set for | d with a token and passwo<br>e below (completing paym<br>you will see "submit for fu<br>you used to sign into Expre<br>isplayed on the screen of<br>cdentials:           | ord<br>lentS)<br>lirther approval" (insert h<br>ess<br>your token with no spac |
| <ul> <li>The single p</li> <li>If you are a</li> <li>If you have</li> <li>If you have</li> <li>mpleting you</li> <li>enter your</li> <li>Enter the 6 or dashes</li> <li>Click subm</li> <li>Plea</li> <li>Sign</li> <li>* Pas</li> <li>* Tok</li> <li>Fields</li> </ul>                                                                                                    | payment must be approved<br>pprover it will look like the<br>not been given approval, we<br>ur payments<br>password- the same one we<br>be digit number currently do<br>it for Release<br><b>See Enter your cree</b><br><b>is In ID: david.sisson@rl</b><br>asword:                                                                                                    | d with a token and passwo<br>e below (completing paym<br>you will see "submit for fu<br>you used to sign into Expre<br>isplayed on the screen of<br>edentials:<br>bc.com | ord<br>lentS)<br>irther approval"(insert h<br>ess<br>your token with no spac   |
| <ul> <li>The single p</li> <li>If you are a</li> <li>If you have</li> <li>If you have</li> <li>mpleting you</li> <li>enter your</li> <li>Enter the 6 or dashes</li> <li>Click subm</li> <li>Plea</li> <li>Sign</li> <li>* Pas</li> <li>* Tok</li> <li>Fields</li> </ul>                                                                                                    | payment must be approved<br>pprover it will look like the<br>not been given approval, we<br>ur payments<br>password- the same one we<br>be digit number currently do<br>it for Release<br><b>See Enter your cree</b><br><b>is In ID: david.sisson@rl</b><br>ssword:                                                                                                    | d with a token and passwo<br>e below (completing paym<br>you will see "submit for fu<br>you used to sign into Expre<br>isplayed on the screen of<br>edentials:<br>bc.com | ord<br>lentS)<br>irther approval"(insert h<br>ess<br>your token with no spac   |

RBC ACH Payment Manager Training Job Aid June 2019

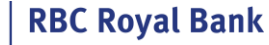

• Inquire/Modify - allows you to view, modify, delete, trace and reverse ACH Direct Payments & Deposits that have already been submitted to RBC Payment Manager Create a Single Payment Inquire/Modify Approve Release Search Payment Location: Pending at Bank O Deferred O <u>History</u> Pending at Bank: Payments that have not been processed by the bank. Deferred : payments not approved History: Fully Processed payment Modify Modify is to make changes to payments that are Pending at Bank. There are two main types of payments would be pending: Future Dated payments- be aware that there is a cut off time to modify • • T- Errors - payments may be flagged as Transaction Errors (t-Errors) when the account numbers are invalid/cannot be used to process payments. (example: account number too short) To modify a payment, choose Inquire/Modify, then Pending at Bank

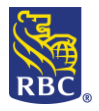

| Fields marked as *                                                                                                    |                                                                                                    |
|----------------------------------------------------------------------------------------------------|----------------------------------------------------------------------------------------------------|
| are neguneu rielus                                                                                                    | Panding                                                                                                    |
| Location:                                                                                                    |                                                                                                    |
| Client Number:<br>Customer Information<br>Number:<br>Name:                                                                                                    | Select a Client Number                                                                                                    |
| File Information                                                                                                    |                                                                                                    |
| Creation Date (mm/dd/yy):                                                                                                    | Creation Number:                                                                                                    |
| Bank Information                                                                                                    |                                                                                                    |
| O Canada                                                                                                    | Bank/Branch/Account                                                                                                    |
| O USA                                                                                                    | ABA/Account /                                                                                                    |
| Payment Information                                                                                                    |                                                                                                    |
| Due Date (mm/dd/yy):                                                                                                    |                                                                                                    |
| Amount:                                                                                                    | Payment Number:                                                                                                    |
| Search Clear                                                                                                    | All Back                                                                                                    |
| <ul> <li>File det</li> <li>Bank Ir</li> <li>Payme</li> </ul>                                                                                                    | tails: File Creation date and File Creation Number)<br>Iformation: country, bank number, branch number and account)                                                                                                    |
|                                                                                                    |                                                                                                    |
| the details you enter                                                                                                    | into the search criteria match a Pending payment the result will look like                                                                                                    |
| the details you enter<br>e below:                                                                                                    | into the search criteria match a Pending payment the result will look like                                                                                                    |
| the details you enter<br>e below:<br>CH Direct Payments & Deposit                                                                                                    | into the search criteria match a Pending payment the result will look like<br>ts - Payment Manager - Inquire/Modify                                                                                                    |
| the details you enter<br>e below:<br>CH Direct Payments & Deposit                                                                                                    | into the search criteria match a Pending payment the result will look like<br>ts - Payment Manager - Inquire/Modify<br>Deferred<br>All                                                                                       |
| the details you enter<br>e below:<br>CH Direct Payments & Deposit<br>ation:<br>ar By Client Number:<br>need file                                                                            | into the search criteria match a Pending payment the result will look like<br>ts - Payment Manager - Inquire/Modify<br>Deferred<br>All                                                                                       |
| the details you enter<br>e below:<br>CH Direct Payments & Deposit<br>ation:<br>ar By Client Number:<br>Select All on this page only.                                                        | into the search criteria match a Pending payment the result will look like  cs - Payment Manager - Inquire/Modify  Deferred  Customer Number Customer Name Amount Due Date Action Status Deferred                            |
| the details you enter<br>e below:<br>CH Direct Payments & Deposit<br>ation:<br>er By Client Number:<br>Seded Al or the page only.<br>Client Number<br>1 4426020000 - PDS CAD - CMO TRAINING | into the search criteria match a Pending payment the result will look like<br>ts - Payment Manager - Inquire/Modify<br>Deferred<br>All<br>Customer Number Customer Nume Amount Due Date Action Status P Create Valid Payment |

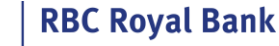

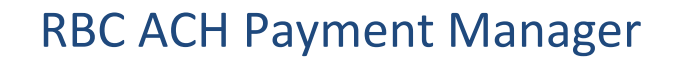

**IMPORTANT:** The modification will require approval with a token, if you are not an approver ensure

that one is available to sign in and complete your modification by approving and releasing this

instruction. Track the staus of your request on the Summary page

#### Delete

Inquire Modify also allows you to delete payments that are pending at bank. To review; **Pending at bank** means that your organization created, approved and released the transaction to RBC, however, RBC has not yet processed the payment.

There are two main types of payments would be pending:

- Future Dated payments be aware that there is a cut off time to delete
- T- Errors payments may be flagged as Transaction Errors (t-Errors) when the account numbers are invalid/cannot be used to process payments. (example: account number too short)

| Selection Criteria:<br>Fields marked as * |                         |                                   |
|-------------------------------------------|-------------------------|-----------------------------------|
| are Required Fields                       |                         |                                   |
| Location:                                 | Pending                 |                                   |
| * Client Number:                          | Select a Client Number  | 🗸                                 |
| Customer Information                      |                         |                                   |
| Number:                                   |                         |                                   |
| Name:                                     |                         |                                   |
| File Information                          |                         |                                   |
| Creation Date (mm/dd/yy):                 |                         | Creation Number:                  |
| Bank Information                          |                         |                                   |
| O Canada                                  | Bank/Branch/Account     |                                   |
| O USA                                     | ABA/Account             |                                   |
| Due Date (mm/dd/w)                        |                         |                                   |
| Amount                                    |                         | Payment Number                    |
|                                           |                         |                                   |
| Search                                    | r All Back              |                                   |
| Coloct the Clicet Num                     |                         |                                   |
| Select the <u>Client Num</u>              | iber used to create the | e payment                         |
| Enter at least 2 detai                    | ls:                     |                                   |
| D (                                       |                         |                                   |
| <ul> <li>Payee/payor</li> </ul>           | details: Customer Nar   | ne and Number                     |
| <ul> <li>File details: F</li> </ul>       | ile Creation date and I | ile Creation Number)              |
| <ul> <li>Bank Informa</li> </ul>          | tion: country, bank nu  | Imber, branch number and account) |
|                                           |                         |                                   |

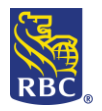

|                                   | ACH Direct Payments & Deposits - Payment N                                                                                                    | 1anager - Inquire/M                                               | lodify                                                                         |                                     |                                                                    |                                            |                                                                       |                                      |
|-----------------------------------|----------------------------------------------------------------------------------------------------|-------------------------------------------------------------------|--------------------------------------------------------------------------------|-------------------------------------|--------------------------------------------------------------------|--------------------------------------------|-----------------------------------------------------------------------|--------------------------------------|
|                                   | Location: Deferred                                                                                                    |                                                                   |                                                                                |                                     |                                                                    |                                            |                                                                       |                                      |
|                                   | Filter By Client Number: All                                                                                                    |                                                                   | <b>v</b>                                                                       |                                     |                                                                    |                                            |                                                                       |                                      |
|                                   | Advanced tiller<br>Select All on this page only.                                                                                                    |                                                                   |                                                                                |                                     |                                                                    |                                            |                                                                       |                                      |
|                                   | Client Number                                                                                                    | Customer Number                                                   | Customer Name                                                                  | Amount                              | Due Date                                                           | Action                                     | Status                                                                | Details                              |
|                                   | 1 4426020000 - PDS CAD - CMO TRAINING                                                                                                    | TEST123                                                           | Bob Test                                                                       | 0.1                                 | 0 Jan 22, 2019                                                     | Create                                     | Valid Payment                                                         |                                      |
| <b>Tra</b><br>The<br>requ<br>Trac | New Search         Select the payment         Select Delete         IMPORTANT:         The deletion v         ensure that one is availab         releasing this instruction.         CE         Inquire/Modify option allows         est a Trace.         ing can be used to confirm that | vill require a<br>le to sign in a<br>Track the st<br>you to searc | pproval with<br>and complete<br>aus of your r<br>h for History<br>t was comple | a toke<br>e your<br>equest<br>Payme | n, if you<br>deletion<br>on the <u>S</u><br>ents (com<br>the corre | are no<br>by ap<br>umm<br>nplete<br>ect ac | ot an appi<br>proving a<br><u>ary page</u><br>ed payment<br>count and | rover<br>nd<br>nts) and<br>d on time |
| To ir                             | nitiate a trace request on a pa                                                                                                    | yment, choo                                                       | se Inquire/M                                                                   | lodify,                             | then cho                                                           | ose H                                      | listory                                                               |                                      |
|                                   |                                                                                                    | Search Pa                                                         | avment                                                                         |                                     |                                                                    |                                            |                                                                       |                                      |
|                                   |                                                                                                    |                                                                   |                                                                                |                                     |                                                                    |                                            |                                                                       |                                      |
|                                   |                                                                                                    | Location:                                                         |                                                                                |                                     |                                                                    |                                            |                                                                       |                                      |
|                                   |                                                                                                    | O Pendi                                                           | ng at Bank                                                                     |                                     |                                                                    |                                            |                                                                       |                                      |
|                                   |                                                                                                    |                                                                   |                                                                                |                                     |                                                                    |                                            |                                                                       |                                      |
|                                   |                                                                                                    | ⊖ <u>Defer</u>                                                    | red                                                                            |                                     |                                                                    |                                            |                                                                       |                                      |
|                                   |                                                                                                    | Histor                                                            | v                                                                              |                                     |                                                                    |                                            |                                                                       |                                      |
|                                   |                                                                                                    |                                                                   | +                                                                              |                                     |                                                                    |                                            |                                                                       |                                      |
|                                   | Select History to Search for                                                                                                    | or your comp                                                      | leted payme                                                                    | nt                                  |                                                                    |                                            |                                                                       |                                      |
|                                   | <ul> <li>This will allow you to sear</li> </ul>                                                                                                    | ch for                                                            |                                                                                |                                     |                                                                    |                                            |                                                                       |                                      |

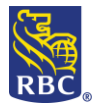

| Location:       History         • Client Number:       Select a Client Number         Number:       Image: Select a Client Number         Number:       Image: Select a Client Number         Select the function       Image: Select a Client Number         USA       ABA/Account         Due Date (mmiddlyy):       Image: Select a Client Number         Anoton:       Trace Number:         Select the Client Number used to create the payment         Trace Number:       Image: Select a Client Number used to create the payment         • Select the Client Number used to create the payment         • Enter at least 2 details:         • Payee/payor details: Customer Name and Number         • File details: File Creation date and File Creation Number)         • Bank Information: country, bank number, branch number and account)         • Payment information: due date, amount or payment number)         •         •         Payment information: due date, amount or payment number)         •         •         •         •         •         •         •         •         •         •         •         •         •                                                                                                    |   | Selection Criteria:<br>Fields marked as *<br>are Required Fields                                                                                          |                                                                                                    |
|----------------------------------------------------------------------------------------------------|---|----------------------------------------------------------------------------------------------------|----------------------------------------------------------------------------------------------------|
| <ul> <li>Client Number:</li></ul>                                                                                                    |   | Location:                                                                                                    | History                                                                                                    |
| Customer Information         Number:         Name:         File Information         Oreation Date (mm/ddlyy):         Bank Information         Outsda         Bank Information         Outsda         Bank Information         Outsda         Bank Information         Outsda         Bank Information         Due Date (mm/ddlyy):         Amount:         Trace Number:         Search         Clear All         Back              Select the Client Number used to create the payment                                                                                                    |   | * Client Number:                                                                                                    | Select a Client Number 🗸                                                                                                    |
| Number:                                                                                                    |   | Customer Information                                                                                                    |                                                                                                    |
| Name:                                                                                                    |   | Number:                                                                                                    |                                                                                                    |
| File Information         Creation Date (mm/ddyy):         Bank Information         USA         ABA/Account         JUSA         ABA/Account         JUSA         ABA/Account         Back         Search         Clear All         Back         Once /payor details: Clear All         Back         ABA/Account         Back                                                                                                    |   | Name:                                                                                                    |                                                                                                    |
| Creation Date (mm/ddfyy):<br>Bank Information<br>Canada<br>Bank/Branch/Account<br>USA<br>ABA/Account<br>Payment Information<br>Due Date (mm/ddfyy):<br>Amount<br>Trace Number:<br>Search Clear All Back<br>Select the <u>Client Number</u> used to create the payment<br>Enter at least 2 details:<br>Payee/payor details: Customer Name and Number<br>File details: File Creation date and File Creation Number)<br>File details: File Creation date and File Creation Number<br>Bank Information: country, bank number, branch number and account)<br>Payment information: due date, amount or payment number)                                                                                                    |   | File Information                                                                                                    |                                                                                                    |
| Bank Information         O USA       ABA/Account         Payment Information         Due Date (mm/dd/yy):         Amount:         Trace Number:         Search       Clear All         Back    • Select the Client Number used to create the payment        • Enter at least 2 details:         • Payee/payor details: Customer Name and Number         • File details: File Creation date and File Creation Number)         • Bank Information: country, bank number, branch number and account)         • Payment information: due date, amount or payment number)                                                                                                    |   | Creation Date (mm/dd/yy):                                                                                                    | Creation Number:                                                                                                    |
| <ul> <li>Canada ABA/Account I ABA/Account I ABA/Account I ABA/Account I ABA/Account I ABA/Account I I ABA/Account I ABA/Account I I ABA/Account I ABA/Account I ABA/Account I I ABA/Account I ABA/Account I I ABA/Account I I ABA/Account I ABA/Account I ABA/Ac</li></ul> |   | Bank Information                                                                                                    |                                                                                                    |
| <ul> <li>Observe found the completed payment, use the details button on the far right side; you will</li> </ul>                                                                                                    |   | O Canada                                                                                                    |                                                                                                    |
| <ul> <li>Payment Number:</li> <li>Select the <u>Client Number</u> used to create the payment</li> <li>Select the <u>Client Number</u> used to create the payment</li> <li>Enter at least 2 details: <ul> <li>Payee/payor details: Customer Name and Number</li> <li>File details: File Creation date and File Creation Number)</li> <li>Bank Information: country, bank number, branch number and account)</li> <li>Payment information: due date, amount or payment number)</li> </ul> </li> <li>Droce you have found the completed payment, use the details button on the far right side; you will</li> </ul>                                                                                                    |   | O USA                                                                                                    |                                                                                                    |
| Amount:     Trace Number:     Search Clear All Back      Select the <u>Client Number</u> used to create the payment      Enter at least 2 details:         Payee/payor details: Customer Name and Number         File details: File Creation date and File Creation Number)         Bank Information: country, bank number, branch number and account)         Payment information: due date, amount or payment number)          Once you have found the completed payment, use the details button on the far right side; you will                                                                                                    |   | Due Date (mm/dd/vv):                                                                                                    |                                                                                                    |
| <ul> <li>Trace Number:</li> <li>Search Clear All Back</li> <li>Select the <u>Client Number</u> used to create the payment</li> <li>Enter at least 2 details: <ul> <li>Payee/payor details: Customer Name and Number</li> <li>File details: File Creation date and File Creation Number)</li> <li>Bank Information: country, bank number, branch number and account)</li> <li>Payment information: due date, amount or payment number)</li> </ul> </li> <li>Dnce you have found the completed payment, use the details button on the far right side; you will</li> </ul>                                                                                                    |   | Amount:                                                                                                    | Payment Number:                                                                                                    |
| <ul> <li>Search Clear All Back</li> <li>Select the <u>Client Number</u> used to create the payment</li> <li>Enter at least 2 details: <ul> <li>Payee/payor details: Customer Name and Number</li> <li>File details: File Creation date and File Creation Number)</li> <li>Bank Information: country, bank number, branch number and account)</li> <li>Payment information: due date, amount or payment number)</li> </ul> </li> <li>Dnce you have found the completed payment, use the details button on the far right side; you will</li> </ul>                                                                                                    |   | Trace Number:                                                                                                    |                                                                                                    |
| <ul> <li>Select the <u>Client Number</u> used to create the payment</li> <li>Enter at least 2 details:         <ul> <li>Payee/payor details: Customer Name and Number</li> <li>File details: File Creation date and File Creation Number)</li> <li>Bank Information: country, bank number, branch number and account)</li> <li>Payment information: due date, amount or payment number)</li> </ul> </li> <li>Dnce you have found the completed payment, use the details button on the far right side; you will</li> </ul>                                                                                                    |   |                                                                                                    |                                                                                                    |
| <ul> <li>Enter at least 2 details:         <ul> <li>Payee/payor details: Customer Name and Number</li> <li>File details: File Creation date and File Creation Number)</li> <li>Bank Information: country, bank number, branch number and account)</li> <li>Payment information: due date, amount or payment number)</li> </ul> </li> <li>Dnce you have found the completed payment, use the details button on the far right side; you will</li> </ul>                                                                                                    |   | Search Clear                                                                                                    | r All Back                                                                                                    |
| <ul> <li>Payee/payor details: Customer Name and Number</li> <li>File details: File Creation date and File Creation Number)</li> <li>Bank Information: country, bank number, branch number and account)</li> <li>Payment information: due date, amount or payment number)</li> </ul>                                                                                                    | • | Select the <u>Client Numb</u>                                                                                                    | ber used to create the payment                                                                                                    |
| <ul> <li>File details: File Creation date and File Creation Number)</li> <li>Bank Information: country, bank number, branch number and account)</li> <li>Payment information: due date, amount or payment number)</li> </ul> • • • Once you have found the completed payment, use the details button on the far right side; you will                                                                                                    | • | Select the <u>Client Numb</u><br>Enter at least 2 details                                                                                                 | ber used to create the payment<br>s:                                                                                                    |
| <ul> <li>Bank Information: country, bank number, branch number and account)</li> <li>Payment information: due date, amount or payment number)</li> <li>The second second sec</li></ul>             | • | Select the <u>Client Numb</u><br>Enter at least 2 details<br>• Payee/payor c                                                                              | ber used to create the payment<br>s:<br>details: Customer Name and Number                                                                                                    |
| <ul> <li>Payment information: due date, amount or payment number)</li> <li>Once you have found the completed payment, use the details button on the far right side; you will</li> </ul>                                                                                                    | • | Search Clear<br>Select the <u>Client Numb</u><br>Enter at least 2 details<br>• Payee/payor c<br>• File details: Fil                                       | Back       ber used to create the payment       s:       details: Customer Name and Number       le Creation date and File Creation Number)                                                                                                    |
| •<br>Once you have found the completed payment, use the details button on the far right side; you wil                                                                                                    | • | Search Clear<br>Select the <u>Client Numb</u><br>Enter at least 2 details<br>Payee/payor c<br>File details: Fil<br>Bank Informat                          | Back         ber used to create the payment         s:         details: Customer Name and Number         le Creation date and File Creation Number)         cion: country, bank number, branch number and account)                                                                                                    |
| once you have found the completed payment, use the details button on the fail light side, you wil                                                                                                    | • | Search Clear<br>Select the <u>Client Numb</u><br>Enter at least 2 details<br>Payee/payor c<br>File details: Fil<br>Bank Informat<br>Payment infor         | rAll       Back         ber used to create the payment         s:         details: Customer Name and Number         le Creation date and File Creation Number)         tion: country, bank number, branch number and account)         rmation: due date, amount or payment number)                                                                      |
|                                                                                                    | • | Search Clear<br>Select the <u>Client Numb</u><br>Enter at least 2 details<br>• Payee/payor c<br>• File details: Fil<br>• Bank Informat<br>• Payment infor | Pack         ber used to create the payment         s:         details: Customer Name and Number         le Creation date and File Creation Number)         cion: country, bank number, branch number and account)         rmation: due date, amount or payment number)         upleted navment, use the details button on the far right side: you with |

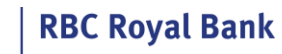

RBC

| Single Payment Details:                                                                                                    | 4426020000 - DDS CAD - CMO TDATHY                                                                                                    | NG                                                                                                    |                                                                                                    |
|----------------------------------------------------------------------------------------------------|----------------------------------------------------------------------------------------------------|----------------------------------------------------------------------------------------------------|----------------------------------------------------------------------------------------------------|
| Payment Type:                                                                                                    | Direct Denosits                                                                                                    | NG                                                                                                    |                                                                                                    |
| Customer Number:                                                                                                    | TEST123                                                                                                    | Customer Name:                                                                                                    | Bob Test                                                                                                    |
| Due Date:                                                                                                    | Jan 22, 2019                                                                                                    | Destination Country:                                                                                                    | CANADA                                                                                                    |
| ile Creation Number:                                                                                                    | 0000                                                                                                    | File Creation Date:                                                                                                    | Jan 22, 2019                                                                                                    |
| Payment Short Name:                                                                                                    | CMO TRAINING                                                                                                    |                                                                                                    |                                                                                                    |
| Destination Currency:                                                                                                    | CAD - Canadian Dollar                                                                                                    | Amount:                                                                                                    | 0.10                                                                                                    |
| ank Number:                                                                                                    | 0003                                                                                                    | Bank Name:                                                                                                    | ROYAL BANK OF CANADA                                                                                                    |
| Iranch:                                                                                                    | 12345                                                                                                    | Account:                                                                                                    | 1234567                                                                                                    |
| ayment Number:                                                                                                    | 00                                                                                                    | Language:                                                                                                    | English                                                                                                    |
| ransaction Code:                                                                                                    | 200 - Payroll Deposit                                                                                                    |                                                                                                    |                                                                                                    |
| lectronic Message:                                                                                                    |                                                                                                    |                                                                                                    |                                                                                                    |
| Trace                                                                                                    | e Back                                                                                                    |                                                                                                    |                                                                                                    |
| Revers                                                                                                    |                                                                                                    |                                                                                                    |                                                                                                    |
| everse                                                                                                    |                                                                                                    |                                                                                                    |                                                                                                    |
|                                                                                                    | and a sub-                                                                                                    |                                                                                                    |                                                                                                    |
| <ul> <li>Reverse can<br/>wrong accor</li> <li>Reversing a</li> </ul>                                                                                                    | be used on completed par<br>unt or if you need to have<br>payment can only be done                                                                                                    | yments that were sent a p<br>a payment return.<br>within 3 business days fro                                                                                                    | ayment by error to the<br>om the payment date.                                                                                                    |
| <ul> <li>Reverse can<br/>wrong accor</li> <li>Reversing a</li> <li>The reversa<br/>reverse a wi<br/>do so. The r<br/>contact thei<br/>account own<br/>account. Ple</li> </ul>                                      | be used on completed par<br>unt or if you need to have<br>payment can only be done<br>i is done on a best effort be<br>thdrawal of funds from so<br>eason is that the owner of<br>r bank to initiate a reversa<br>her could still have their be<br>case consider carefully befor                                                                                                    | yments that were sent a p<br>a payment return.<br>within 3 business days fro<br>asis. <u>IMPORTANT:</u> PAP clien<br>meone's account, we do r<br>the account has a 90 day<br>I – if you complete a rever<br>ank reverse, resulting in a<br>pre you decide to reverse                                                             | bayment by error to the<br>om the payment date.<br>ts - while it is possible to<br>not recommend that you<br>window in which they ca<br>rsal via RBC Express the<br>loss of funds for your<br>a PAP |
| <ul> <li>Reverse can<br/>wrong accor</li> <li>Reversing a</li> <li>The reversa<br/>reverse a wi<br/>do so. The r<br/>contact thei<br/>account ow<br/>account. Ple</li> </ul>                                       | be used on completed par<br>unt or if you need to have<br>payment can only be done<br>l is done on a best effort be<br>thdrawal of funds from so<br>eason is that the owner of<br>r bank to initiate a reversa<br>her could still have their be<br>ease consider carefully befor<br>Reverse a payment, choose<br>Search Pa                                                                                                    | yments that were sent a p<br>a payment return.<br>within 3 business days fro<br>asis. <u>IMPORTANT:</u> PAP client<br>meone's account, we do r<br>the account has a 90 day<br>I – if you complete a rever<br>ank reverse, resulting in a<br>pre you decide to reverse<br>Inquire/Modify, then cho<br>ayment                      | bayment by error to the<br>om the payment date.<br>ts - while it is possible to<br>not recommend that you<br>window in which they ca<br>rsal via RBC Express the<br>loss of funds for your<br>a PAP |
| <ul> <li>Reverse can<br/>wrong accor</li> <li>Reverse can<br/>wrong accor</li> <li>Reversing a</li> <li>The reversa<br/>reverse a wi<br/>do so. The r<br/>contact thei<br/>account own<br/>account. Ple</li> </ul> | be used on completed par<br>unt or if you need to have<br>payment can only be done<br>is done on a best effort be<br>thdrawal of funds from so<br>eason is that the owner of<br>r bank to initiate a reversa<br>her could still have their ba<br>case consider carefully befor<br>everse a payment, choose<br><b>Search Pa</b><br>Location:                                                                                                    | yments that were sent a p<br>a payment return.<br>within 3 business days fro<br>asis. <u>IMPORTANT:</u> PAP client<br>meone's account, we do r<br>the account has a 90 day<br>I – if you complete a rever<br>ank reverse, resulting in a<br>pre you decide to reverse<br>Inquire/Modify, then cho<br>ayment                      | bayment by error to the<br>om the payment date.<br>ts - while it is possible to<br>not recommend that you<br>window in which they ca<br>rsal via RBC Express the<br>loss of funds for your<br>a PAP |
| <ul> <li>Reverse can<br/>wrong accor</li> <li>Reverse can<br/>wrong accor</li> <li>Reversing a</li> <li>The reversa<br/>reverse a wi<br/>do so. The r<br/>contact thei<br/>account own<br/>account. Ple</li> </ul> | be used on completed par<br>unt or if you need to have<br>payment can only be done<br>is done on a best effort be<br>thdrawal of funds from so<br>eason is that the owner of<br>r bank to initiate a reversa<br>her could still have their ba<br>ease consider carefully befor<br>eeverse a payment, choose<br><b>Search Pa</b><br>Location:                                                                                                    | yments that were sent a p<br>a payment return.<br>within 3 business days fro<br>asis. IMPORTANT: PAP client<br>meone's account, we do r<br>the account has a 90 day<br>I – if you complete a rever<br>ank reverse, resulting in a<br>bre you decide to reverse<br>Inquire/Modify, then cho<br>ayment                             | bayment by error to the<br>om the payment date.<br>ts - while it is possible to<br>not recommend that you<br>window in which they ca<br>rsal via RBC Express the<br>loss of funds for your<br>a PAP |
| <ul> <li>Reverse can<br/>wrong accor</li> <li>Reverse can<br/>wrong accor</li> <li>Reversing a</li> <li>The reversa<br/>reverse a wi<br/>do so. The r<br/>contact thei<br/>account own<br/>account. Ple</li> </ul> | be used on completed par<br>unt or if you need to have<br>payment can only be done<br>is done on a best effort be<br>thdrawal of funds from so<br>eason is that the owner of<br>r bank to initiate a reversa<br>her could still have their ba<br>case consider carefully befor<br>Reverse a payment, choose<br><b>Search Pa</b><br><b>Location:</b><br><u>Pendit</u>                                                                                                    | yments that were sent a p<br>a payment return.<br>within 3 business days fro<br>asis. IMPORTANT: PAP client<br>meone's account, we do r<br>the account has a 90 day<br>I – if you complete a rever<br>ank reverse, resulting in a<br>bre you decide to reverse<br>Inquire/Modify, then cho<br>ayment<br>and at Bank              | om the payment date.<br>om the payment date.<br>ts - while it is possible to<br>not recommend that you<br>window in which they ca<br>rsal via RBC Express the<br>loss of funds for your<br>a PAP    |
| <ul> <li>Reverse can<br/>wrong accor</li> <li>Reverse can<br/>wrong accor</li> <li>Reversing a</li> <li>The reversa<br/>reverse a wi<br/>do so. The r<br/>contact thei<br/>account own<br/>account. Ple</li> </ul> | be used on completed par<br>unt or if you need to have<br>payment can only be done<br>is done on a best effort be<br>thdrawal of funds from so<br>eason is that the owner of<br>r bank to initiate a reversa<br>her could still have their ba<br>case consider carefully befor<br>Reverse a payment, choose<br><b>Search Pa</b><br><b>Location:</b><br><u>Pendit</u><br><u>Defer</u>                                                                                                    | yments that were sent a p<br>a payment return.<br>within 3 business days fro<br>asis. IMPORTANT: PAP client<br>meone's account, we do r<br>the account has a 90 day<br>I – if you complete a rever<br>ank reverse, resulting in a<br>bre you decide to reverse<br>Inquire/Modify, then cho<br>ayment<br>and Bank<br>red          | om the payment date.<br>om the payment date.<br>ts - while it is possible to<br>not recommend that you<br>window in which they ca<br>rsal via RBC Express the<br>loss of funds for your<br>a PAP    |
| <ul> <li>Reverse can<br/>wrong accor</li> <li>Reverse can<br/>wrong accor</li> <li>Reversing a</li> <li>The reversa<br/>reverse a wi<br/>do so. The r<br/>contact thei<br/>account own<br/>account. Ple</li> </ul> | be used on completed par<br>unt or if you need to have<br>payment can only be done<br>is done on a best effort be<br>thdrawal of funds from so<br>eason is that the owner of<br>r bank to initiate a reversa<br>her could still have their ba<br>case consider carefully befor<br>Reverse a payment, choose<br>Search Pa<br>Location:<br>Defer<br>i Defer<br>i Histor                                                                                                    | yments that were sent a p<br>a payment return.<br>within 3 business days fro<br>asis. IMPORTANT: PAP client<br>meone's account, we do r<br>the account has a 90 day<br>I – if you complete a rever<br>ank reverse, resulting in a<br>bre you decide to reverse<br>Inquire/Modify, then cho<br>ayment<br>ang at Bank<br>red       | om the payment date.<br>om the payment date.<br>ts - while it is possible to<br>not recommend that you<br>window in which they ca<br>rsal via RBC Express the<br>loss of funds for your<br>a PAP    |
| <ul> <li>Reverse can<br/>wrong accor</li> <li>Reverse can<br/>wrong accor</li> <li>Reversing a</li> <li>The reversa<br/>reverse a wi<br/>do so. The r<br/>contact thei<br/>account own<br/>account. Ple</li> </ul> | be used on completed par<br>unt or if you need to have<br>payment can only be done<br>is done on a best effort be<br>thdrawal of funds from so<br>eason is that the owner of<br>r bank to initiate a reversa<br>her could still have their ba<br>case consider carefully befor<br>Reverse a payment, choose<br>Search Pa<br>Location:<br>Pendi<br>Deferr<br>i Histor                                                                                                    | yments that were sent a p<br>a payment return.<br>within 3 business days fro<br>asis. IMPORTANT: PAP client<br>meone's account, we do r<br>the account has a 90 day<br>I – if you complete a rever<br>ank reverse, resulting in a<br>bre you decide to reverse<br>Inquire/Modify, then cho<br>ayment<br>ang at Bank<br>red<br>y  | oayment by error to the<br>om the payment date.<br>ts - while it is possible to<br>not recommend that you<br>window in which they ca<br>rsal via RBC Express the<br>loss of funds for your<br>a PAP |
| <ul> <li>Reverse can wrong accord</li> <li>Reverse can wrong accord</li> <li>Reversing a</li> <li>The reversa reverse a wid do so. The reverse a wid do so. The reverse the account ow account. Ple</li> </ul>     | be used on completed par<br>unt or if you need to have<br>payment can only be done<br>is done on a best effort be<br>thdrawal of funds from so<br>eason is that the owner of<br>r bank to initiate a reversa<br>her could still have their ba<br>ease consider carefully before<br>tocation:<br>Deferse<br>entry of the solution<br>before<br>the solution<br>before<br>entry of the solution<br>before<br>the solution<br>before<br>entry of the solution<br>before<br>the solution<br>before<br>entry of the solution<br>before<br>the solution<br>before<br>the solution<br>the solution<br>before<br>the solution<br>the solution<br>th | yments that were sent a p<br>a payment return.<br>within 3 business days from<br>asis. IMPORTANT: PAP client<br>meone's account, we do r<br>the account has a 90 day<br>I – if you complete a rever<br>ank reverse, resulting in a<br>bre you decide to reverse<br>Inquire/Modify, then cho<br>ayment<br>and at Bank<br>red<br>y | om the payment date.<br>ts - while it is possible to<br>not recommend that you<br>window in which they ca<br>rsal via RBC Express the<br>loss of funds for your<br>a PAP                            |

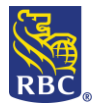

| Fields marked as *        |                        |                  |
|---------------------------|------------------------|------------------|
| are Required Fields       |                        |                  |
| Location:                 | History                |                  |
| * Client Number:          | Select a Client Number | V                |
| Customer Information      |                        |                  |
| Number:                   |                        |                  |
| Name:                     |                        |                  |
| File Information          |                        |                  |
| Creation Date (mm/dd/yy): |                        | Creation Number: |
| Bank Information          |                        |                  |
| O Canada                  | Bank/Branch/Account    |                  |
| O USA                     | ABA/Account            |                  |
| Payment Information       |                        |                  |
| Due Date (mm/dd/yy):      |                        | -                |
| Amount:                   |                        | Payment Number:  |
| mace Number.              |                        |                  |
| Search Clear All          | Back                   |                  |
|                           |                        |                  |

- $\circ$  Bank Information: country, bank number, branch number and account)
- Payment information: due date, amount or payment number)

Once you have found the completed payment, use the details button on the far right side; you will be presented with two options: Trace and Reverse

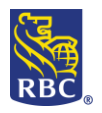

| single Payment Details:          |                                                                                                    |                                                                                                    |                                                                               |
|----------------------------------|----------------------------------------------------------------------------------------------------|----------------------------------------------------------------------------------------------------|-------------------------------------------------------------------------------|
| Client Number:                   | 4426020000 - PDS CAD - CMO TRAININ                                                                                                    | IG                                                                                                    |                                                                               |
| ayment rype.<br>Sustomer Number: | TEST123                                                                                                    | Customer Name:                                                                                                    | Bob Test                                                                      |
| ue Date:                         | Jan 22, 2019                                                                                                    | Destination Country:                                                                                                    | CANADA                                                                        |
| ile Creation Number:             | 0000                                                                                                    | File Creation Date:                                                                                                    | Jan 22, 2019                                                                  |
| ayment Short Name:               | CMO TRAINING                                                                                                    |                                                                                                    |                                                                               |
| estination Currency:             | CAD - Canadian Dollar                                                                                                    | Amount:                                                                                                    | 0.10                                                                          |
| lank Number:                     | 0003                                                                                                    | Bank Name:                                                                                                    | ROYAL BANK OF CANADA                                                          |
| iranch:                          | 12345                                                                                                    | Account:                                                                                                    | 1234567                                                                       |
| ayment Number:                   | 00                                                                                                    | Language:                                                                                                    | English                                                                       |
| ansaction Code:                  | 200 - Payroll Deposit                                                                                                    |                                                                                                    |                                                                               |
| eports                           | erse Back                                                                                                    |                                                                                                    |                                                                               |
| eports on pa<br>onfirmation o    | yments that you have<br>of you payment files o                                                                                                    | processed, this is wh<br>r view the activity of                                                                                                    | ere you can get<br>payments or files                                          |
|                                  | Report                                                                                                    | S                                                                                                    |                                                                               |
|                                  | Servi                                                                                                    | ice Reports/Data                                                                                                    |                                                                               |
|                                  | - Files                                                                                                    |                                                                                                    |                                                                               |
|                                  | Paym<br>Activ                                                                                                    | ient Manager<br>ity                                                                                                    |                                                                               |
|                                  | <ul> <li>Files</li> <li>Paym<br/>Activ</li> <li>Paym</li> </ul>                                                                                                    | nent Manager<br>ity<br>nent Records                                                                                                    |                                                                               |
|                                  | <ul> <li>Files</li> <li>Paym<br/>Activ</li> <li>Paym</li> <li>Paym</li> </ul>                                                                                                    | nent Manager<br>ity<br>nent Records<br>nent Contracts                                                                                                    |                                                                               |
|                                  | <ul> <li>Files</li> <li>Paym<br/>Activ</li> <li>Paym</li> <li>Paym</li> <li>File A</li> </ul>                                                                                                    | nent Manager<br>ity<br>nent Records<br>nent Contracts<br>Activity                                                                                                    |                                                                               |
|                                  | <ul> <li>Files</li> <li>Paym<br/>Activ</li> <li>Paym</li> <li>Paym</li> <li>Paym</li> <li>File A</li> <li>ACH</li> </ul>                                                                                                    | nent Manager<br>ity<br>nent Records<br>nent Contracts<br>Activity<br>Approval Rules                                                                                                    |                                                                               |
|                                  | <ul> <li>Files</li> <li>Paym<br/>Activ</li> <li>Paym</li> <li>Paym</li> <li>Paym</li> <li>File A</li> <li>ACH</li> <li>Import</li> </ul>                                                                                                    | nent Manager<br>ity<br>nent Records<br>nent Contracts<br>Activity<br>Approval Rules<br>ort Status                                                                                                    |                                                                               |
|                                  | <ul> <li>Files</li> <li>Paym<br/>Activ</li> <li>Paym</li> <li>Paym</li> <li>Paym</li> <li>File A</li> <li>ACH</li> <li>Impo</li> <li>Service Reports / Data F</li> </ul>                                                                                   | nent Manager<br>ity<br>nent Records<br>nent Contracts<br>Activity<br>Approval Rules<br>ort Status                                                                                                    | e confirmation of the fi                                                      |
| 1                                | <ul> <li>Files</li> <li>Paym<br/>Activ</li> <li>Paym</li> <li>Paym</li> <li>Paym</li> <li>File A</li> <li>ACH</li> <li>ACH</li> <li>Impo</li> <li>Service Reports / Data F</li> <li>payments that you process</li> </ul>                                   | nent Manager<br>ity<br>nent Records<br>nent Contracts<br>Activity<br>Approval Rules<br>ort Status<br>iles: This will take you to th<br>ess through ACH Record Ma                                                               | e confirmation of the fi                                                      |
| 1                                | <ul> <li>Files</li> <li>Paym<br/>Activ</li> <li>Paym</li> <li>Paym</li> <li>Paym</li> <li>File A</li> <li>ACH</li> <li>ACH</li> <li>Impo</li> <li>Service Reports / Data F</li> <li>payments that you procession</li> <li>Payment Manager Activ</li> </ul> | nent Manager<br>ity<br>nent Records<br>nent Contracts<br>Activity<br>Approval Rules<br>ort Status<br>iles: This will take you to th<br>ess through ACH Record Ma                                                               | e confirmation of the fi<br>nager<br>payments that you                        |
| 1                                | <ul> <li>Files</li> <li>Payment Manager Active</li> <li>Payments</li> </ul>                                                                                                    | nent Manager<br>ity<br>nent Records<br>nent Contracts<br>Activity<br>Approval Rules<br>ort Status<br>iles: This will take you to th<br>ess through ACH Record Ma<br>ity: to show you the single p<br>that you have modified or | e confirmation of the fi<br>nager<br>payments that you<br>deleted through the |

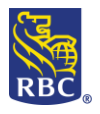

| 3                  | Payment Reco that are saved                                                | <b>rds:</b> to shov<br>in your pay   | w you the records c<br>ment groups.                                                 | of the payees banking detai                 | S       |
|--------------------|----------------------------------------------------------------------------|--------------------------------------|-------------------------------------------------------------------------------------|---------------------------------------------|---------|
| 4                  | Payment Contra<br>created for you                                          | r <b>acts:</b> to sh<br>ur payees th | ow you the details on the have PAP paymonic                                         | of the contracts that you<br>ents.          |         |
| 5                  | File Activity: th                                                          | ne overview                          | v of the payment fil                                                                | e that you created                          |         |
| 6                  | ACH Approval     administrator H                                           | Rules: to sl<br>nad set up f         | now you the set up<br>for the ACH paymer                                            | the approval rules that you<br>nt services. | ır      |
| 7                  | Import Status                                                              | : to Show                            | you the status of th<br>import.                                                     | ne payee details that you w                 | ould    |
| Service R          | eports and Data File                                                       | es                                   |                                                                                     |                                             |         |
| Reports will       | show you activity for bot                                                  | h the ACH                            | Pavment Manager                                                                     | and Record Manger. The Se                   | ervice  |
| reports and/       | data files will show you                                                   | the will giv                         | e you reports on th                                                                 | e total of the payments in t                | he      |
| Input Verific      | ation and edit report for                                                  | your paym                            | ent files                                                                           |                                             |         |
| -                  | Client Number: All All All V                                               | <ul> <li>Test Envir</li> </ul>       | onment                                                                              |                                             |         |
|                    | Available Reports :                                                        | Filler                               |                                                                                     |                                             |         |
|                    | Client Number<br>4426020000 - PDS CAD - CMO TRAINING                       | Date Nan<br>Jan 02, 2019             | tems per page 10 • < vro<br>ne<br>CLIENT VALUE DATE TOTALS                          | Seq Type Size(kb)<br>01 Report 1.2 Export   |         |
|                    | 4426020000 - PDS CAD - CMO TRAINING<br>4426020000 - PDS CAD - CMO TRAINING | Jan 02, 2019<br>Jan 02, 2019         | INPUT VERIFICATION AND EDIT REPORT                                                  | 03 Report 5.7 Export<br>02 Report 3.6 Exect |         |
|                    | 4426020000 - PDS CAD - CMO TRAINING<br>4426020000 - PDS CAD - CMO TRAINING | Jan 02, 2019<br>Jan 02, 2019         | INPUT VERIFICATION AND EDIT REPORT<br>PAYMENTS REGISTER                             | 01 Report 4.7 Excert 01 Report 9.5 Exce     |         |
|                    | 4426020000 - PDS CAD - CMO TRAINING<br>4426020000 - PDS CAD - CMO TRAINING | Dec 20, 2018                         | CLIENT VALUE DATE TOTALS                                                            | 01 Report 1.2 Exc. 20                       |         |
|                    | 4426020000 - PDS CAD - CMO TRAINING                                        | Dec 20, 2018                         | PAYMENTS REGISTER                                                                   | 01 Report 2.1 Exco                          |         |
|                    | 442602000 - PDS CAD - CMO TRAINING                                         | Dec 19, 2018                         | INPUT VERIFICATION AND EDIT REPORT                                                  | 01 Report 5.7 Export                        |         |
|                    | Select: Page All 0 Total Refresh Reports List View Reports                 |                                      | tems per page 10 • <pre< th=""><th>evicus Page 1 Go of 5 Nexts</th><th></th></pre<> | evicus Page 1 Go of 5 Nexts                 |         |
|                    |                                                                            |                                      |                                                                                     |                                             |         |
|                    | L                                                                          |                                      |                                                                                     | ]                                           |         |
| Input Verific      | cation and Edit-This repo                                                  | rt gives voi                         | u confirmation of th                                                                | e payments that get proce                   | ssed.   |
| This report v      | will display transactions t                                                | hat have he                          | en rejected or that                                                                 | t may have any errors. The                  |         |
| report will a      | Iso display what have be                                                   | en received                          | and what is proces                                                                  | ssed but will also show if th               | e file  |
| has been blo       | ocked or Rejected https:                                                   | //www.wrbc                           | rovalbank com/act                                                                   | /cid-213495 html                            | e nie   |
| Payments A         | <b>ctivity –</b> This report will o                                        | display Cha                          | nges, adds. Deletio                                                                 | n and corrections that were                 | •       |
| made throug        | gh the ACH payment mar                                                     | hager, http                          | s://www.rhcrovalh                                                                   | ank.com/ach/cid-213772 h                    | tml     |
| Client Value       | <b>Date Totals</b> – This repor                                            | t will heln v                        | ou track the availa                                                                 | ble limit of your daily limit               | <u></u> |
| similar to a       | ine of credit) This report                                                 | will allow y                         | iou to see when the                                                                 | a funds will be debited to ve               | nur     |
| account and        | the amount that it is he                                                   | ng takon o                           | n the date                                                                          | rando win be debited to ye                  |         |
| https://www.       | w rherovalbank com/ach/                                                    | ing taken 0                          | html                                                                                |                                             |         |
| nups://www         |                                                                            | <u>tome +hat</u>                     |                                                                                     | novoor/Dovoro hank as the                   | ro in   |
| Returned Ite       | ems – This report shows i                                                  | tems that {                          | get returned by the                                                                 | payees/Payors bank as the                   | reis    |
| an error with      | n the payment ex. Non-S                                                    | utticient fui                        | nas. For more on th                                                                 | ie report:                                  |         |
| <u>nttps://www</u> | v.rpcroyalbank.com/ach/                                                    | <u>cid-213/76</u>                    | <u>o.ntml</u>                                                                       |                                             |         |

Daily Limit Payment Details- Shows the payment files that are using the daily limit, this will help you prevent going over (in excess) you limit. <u>https://www.rbcroyalbank.com/ach/cid-213482.html</u> Client Settlement Totals- Shows you the total amount that is being processed through your account. <u>https://www.rbcroyalbank.com/ach/cid-213474.html</u>

**Recap of Payments in Error**-This report will show details on payments that have errors and have not been corrected or deleted, this generate the 15<sup>th</sup> and 30<sup>th</sup> of the month. for more information: https://www.rbcroyalbank.com/ach/cid-213774.html

**File Error Report**- this report shows files that are in error and that have been unblocked, dropped, or deleted. For more information the report: <u>https://www.rbcroyalbank.com/ach/cid-</u>213486.html

For additional Reports: <u>https://www.rbcroyalbank.com/ach/cid-213445.html</u>

### <u>Notes</u>